# Windows 10 IoT Enterprise for Dell Wyse Thin Clients

**BIOS Upgrade Guide** 

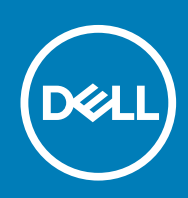

#### Notes, cautions, and warnings

(i) NOTE: A NOTE indicates important information that helps you make better use of your product.

CAUTION: A CAUTION indicates either potential damage to hardware or loss of data and tells you how to avoid the problem.

WARNING: A WARNING indicates a potential for property damage, personal injury, or death.

© 2017 - 2019 Dell Inc. or its subsidiaries. All rights reserved. Dell, EMC, and other trademarks are trademarks of Dell Inc. or its subsidiaries. Other trademarks may be trademarks of their respective owners.

2019 - 08

# Contents

| 1 Introduction                                  | 4  |
|-------------------------------------------------|----|
| 2 Supported thin clients                        | 5  |
| 3 Upgrading BIOS by using Wyse Management Suite | 6  |
| 4 Upgrading BIOS by using WDM server            | 7  |
| 5 Upgrading BIOS by using SCCM server           | 10 |
| 6 Upgrading BIOS by using USB drive             | 15 |

### Introduction

1

This document provides the steps to update the BIOS on Windows 10 IoT Enterprise for Dell Wyse thin clients. You can update the BIOS by using one of the following methods:

- Wyse Management Suite
- Wyse Device Manager Server (WDM)
  - () NOTE: You cannot update the BIOS using WDM on Wyse 5070 Thin Client, Wyse 5470 Thin Client, and Wyse 5470 All-in-One Thin Client.
- System Center Configuration Manager (SCCM) serverUSB drive—Manual update
- (i) NOTE: The build number of the BIOS is represented as x.x.x. The value of x is not constant and changes with every update to the build. The build number that is displayed in the images is for reference only, and the build number on your system may vary.

4

### **Supported thin clients**

The following are the list of thin clients that run on Windows 10 IoT Enterprise:

- Wyse 5470 Thin Client
- Wyse 5470 All-in-One Thin Client
- Wyse 5070 Thin Client with Celeron processor
- Wyse 5070 Thin Client with Pentium processor
- Wyse 5070 Extended Thin Client with Pentium processor
- Wyse 5060 Thin Client
- Wyse 7040 Thin Client
- Latitude 3480 mobile Thin Client
- · Latitude 5280 mobile Thin Client

(i) NOTE: The Wyse 7040 Thin Client support Windows 10 IoT Enterprise Threshold 1 operating system and the remaining thin clients support Windows 10 IoT Enterprise Redstone 1 operating system.

### Upgrading BIOS by using Wyse Management Suite

#### Prerequisites

Wyse Device Agent version 14.1.0.3 or later must be installed.

#### Steps

- 1. Go to support.dell.com.
- 2. Click Product Support, enter the Service Tag of your thin client, and then click Submit.

#### (i) NOTE: If you do not have Service Tag, manually browse for your thin client model.

- 3. Click Drivers and Downloads.
- 4. From the Operating system drop-down menu, select the appropriate operating system.
- 5. Scroll down the page and download the BIOS package (.exe file) to your system.
- 6. Copy the downloaded .exe file (raw installer file) to the Wyse Management Suite server repository. For example, copy the downloaded file to <drive C>\Share\repository\thinClientApps.
- 7. Log in to Wyse Management Suite.
- 8. Click Portal Administration, and then click File Repository under Console Settings.
- 9. Select the Local Repository check box.
- 10. Click Sync Files. Wait for the synchronization process to complete. The synchronization process copies the package from the repository to Apps and
- Data. 11. Click Apps and Data.
  - The **Apps and Data** page is displayed.
- 12. Verify the copied package in the Applications list.
- To create a group in the Wyse Management Suite server, click Groups & Configs. The Groups & Configs page is displayed.
- 14. Click the **Plus sign (+)** button and enter the required details to register your client in the same group.
- 15. Click Apps and Data.
  - The Apps and Data page is displayed.
- 16. Click Thin Clients under App Policies.
- **17.** Click **Add Policy** to add the policy to the required group.
  - () NOTE:
    - The silent installation parameter is /s /r /p=<Password>, and the default password is Fireport.
    - For the WDA 14.x.exe files, .msi files, and .msu files, the silent installation parameter is not required.
- 18. Update the required fields, and then click Save.
  - An **Alert** window is displayed.
- 19. Click Yes

#### (i) NOTE: The lock screen is displayed during the package installation process on all the thin clients.

The package is deployed immediately.

### 4

### Upgrading BIOS by using WDM server

#### Prerequisites

Ensure that you are using WDM server setup v5.7.2 or later.

#### Steps

- 1. Go to support.dell.com.
- 2. Click Product Support, enter the Service Tag of your thin client, and then click Submit.

#### (i) NOTE: If you do not have Service Tag, manually browse for your thin client model.

- 3. Click Drivers and Downloads.
- 4. From the **Operating system** drop-down menu, select the appropriate operating system.
- 5. Scroll down the page and download the respective .exe file.
- 6. Extract and store the file in your local repository or the WDM server.
- 7. Log in to the WDM server.
- 8. Click **Applications** > **Other Packages**, and then click the plus icon. The **Dell Wyse Device Manager** screen is displayed.

| Oell Wyse Device           | Mana | ager   |                           |                                              | Q                              | Search                  | , <sup>ED</sup> |   |
|----------------------------|------|--------|---------------------------|----------------------------------------------|--------------------------------|-------------------------|-----------------|---|
| Dashboard                  | Oth  | er Pac | kages                     |                                              |                                |                         | С               | + |
| Devices                    |      |        | NAME ~                    | DESCRIPTION                                  | OPERATING SYSTEM               | CREATED AT              |                 |   |
| Applications               |      | ٠      | BootAgentUpgradeLinux     | Boot Agent Upgrade for SLETC SP1/SP2 (3.4.4) | SUSE Linux                     | 2016-07-31 12:00:00.200 |                 |   |
| Agent Update               |      |        | BootAgentUpgradeThinLinux | Boot Agent Upgrade for ThinLinux (3.4.4)     | ThinLinux                      | 2016-07-31 12:00:00.200 |                 |   |
| Device Configuration       |      |        | BootAgentUpgradeWE8S      | Boot Agent Upgrade for WEBS (Ver-3.4.4)      | Windows Embedded 8 Standard 64 | 2016-07-31 12:00:00.200 |                 |   |
| Images                     |      | •      | BootAgentUpgradeWE85x     | Boot Agent Upgrade for WE85x (Ver-3.4.4)     | Windows Embedded 8 Standard 32 | 2016-07-31 12:00:00.200 |                 |   |
| images                     |      | •      | BootAgentUpgradeWES7      | Boot Agent Upgrade for WES7 (Ver-3.4.4)      | Windows Embedded Standard 7    | 2016-07-31 12:00:00.200 |                 |   |
| Other Packages             |      |        | BootAgentUpgradeWES7P     | Boot Agent Upgrade for WES7P (Ver-3.4.4)     | Windows Embedded Standard 7 P  | 2016-07-31 12:00:00.200 |                 |   |
| PCoIP Device configuration |      |        | BootAgentUpgradeWIE10     | Boot Agent Upgrade for WIE10 (Ver-3.4.4)     | Windows 10 IoT Enterprise      | 2016-07-31 12:00:00.200 |                 |   |
| 🕂 Updates                  |      | •      | Reboot                    | Device Reboot                                | ALL                            | 2011-12-19 12:50:16.970 |                 |   |
| 🚮 Reports                  |      | ٠      | ResetOSSettings           | Resets OS configuration to factory default   | ALL                            | 2013+10-29 16:08:57.000 |                 |   |
| 📑 System                   |      | •      | ShutDown                  | Device Shutdown                              | ALL                            | 2011-12-19 12:50:17.063 |                 |   |
|                            |      | ٠      | WakeOnLAN                 | Device WOL                                   | ALL                            | 2011-12-19 12:50:17.017 |                 |   |
|                            |      |        |                           |                                              |                                |                         |                 |   |

Figure 1. Dell Wyse Device Manager

- 9. Click Download.
- **10.** Double-click the downloaded package.

The WDM Package Registration Utility screen is displayed.

1 |0F1 <>

| IDM Task                    |                                               | WDM server address and credenti                |
|-----------------------------|-----------------------------------------------|------------------------------------------------|
|                             | _                                             | WDM Server *                                   |
|                             |                                               | https://<br>(Hint: https://10.100.214.103.443) |
| RSP                         | EXE                                           | Username *                                     |
| Register Rsp                | Register Exe                                  | (Hint: Administrator)                          |
|                             |                                               | Password *                                     |
|                             |                                               | •••••                                          |
| Allows you to choose a loca | al .exe, .msi, .msu, or .bat file,<br>server. | Several and the formula D                      |

#### Figure 2. WDM Package Registration Utility

- 11. Click **EXE**, and navigate to the folder where the BIOS package is located.
- 12. Select the target client operating system, and enter the command line parameters /s/r.

#### 13. Click Upload.

The BIOS package is registered in the **Other Packages** section.

|                            | WDM Package Regis                                | tration Utility G                  |  |
|----------------------------|--------------------------------------------------|------------------------------------|--|
| elect exe, msi, r          | nsu or bat to upload Browse                      | WDM server address and credenti    |  |
|                            |                                                  | WDM Server *                       |  |
| Number                     | Landson, 1988, Processor, 2018, 2 10.7           | https://                           |  |
| Description                |                                                  | (Hint: https://10.100.214.103:443) |  |
| Operating System           | WIE10                                            | Username *                         |  |
| Category                   | Other Packages                                   |                                    |  |
| Image Size                 | 19661                                            | (Hint: Administrator)              |  |
| Command Parameters         | /s/r                                             | Provide the                        |  |
|                            |                                                  | Password **                        |  |
| Select Operating System    | * Windows 10 IoT Enterprise                      | Save credentials (encrypted)       |  |
| Install Path on Thin Clie  | nt * Command Parameters                          |                                    |  |
| C:\Temp                    | /s /r                                            | On                                 |  |
| (Must be a valid path on T | hin Client) (Hint: some-file-name, or some-flag) |                                    |  |
|                            |                                                  |                                    |  |
|                            |                                                  |                                    |  |

#### Figure 3. EXE file selected

**14.** After the upload process is complete, close the window. The **Package details** screen is displayed.

| Dell Wyse Device           | e Man  | ager       |                               |                                              | Q.                             | iserch 💭                |
|----------------------------|--------|------------|-------------------------------|----------------------------------------------|--------------------------------|-------------------------|
| Dashboard                  | Oth    | her Pac    | kages                         |                                              |                                | C +                     |
| Devices                    |        |            | NAME ~                        | DESCRIPTION                                  | OPERATING SYSTEM               | CREATED AT              |
| Applications               |        |            | BootAgentUpgradeLinux         | Boot Agent Upgrade for SLETC SP1/SP2 (3.4.4) | SUSE Linux                     | 2016-07-31 12:00:00.200 |
| Agent Update               |        |            | BootAgentUpgradeThinLinux     | Boot Agent Upgrade for ThinLinux (3.4.4)     | ThinLinux                      | 2016-07-31 12:00:00.200 |
| Device Configuration       |        |            | BootAgentUpgradeWE8S          | Boot Agent Upgrade for WE8S (Ver-3.4.4)      | Windows Embedded 8 Standard 64 | 2016-07-31 12:00:00.200 |
| Image                      |        |            | BootAgentUpgradeWE8Sx         | Boot Agent Upgrade for WEBSx (Ver-3.4.4)     | Windows Embedded 8 Standard 32 | 2016-07-31 12:00:00.200 |
| Images                     |        |            | BootAgentUpgradeWES7          | Boot Agent Upgrade for WES7 (Ver-3.4.4)      | Windows Embedded Standard 7    | 2016-07-31 12:00:00.200 |
| Other Packages             |        |            | BootAgentUpgradeWES7P         | Boot Agent Upgrade for WES7P (Ver-3.4.4)     | Windows Embedded Standard 7 P  | 2016-07-31 12:00:00.200 |
| PCoIP Device configuration |        |            | BootAgentUpgradeWIE10         | Boot Agent Upgrade for WIE18 (Ver-3.4.4)     | Windows 10 IoT Enterprise      | 2016-07-31 12:00:00.200 |
| ↔ Updates                  |        |            | BootAgentUpgradeWIE10_3.5.3   | Boot Agent Upgrade for WIE10 3.5.3           | Windows 10 IoT Enterprise      | 2017-05-22 23:30:29.440 |
| Reports                    |        |            | states which have a little of | status, 100 chevra, 160 chiva                | Windows 10 IoT Enterprise      | 2017-06-12 02:41:57.900 |
| ++ System                  |        |            | Reboot                        | Device Reboot                                | ALL                            | 2011-12-19 12:50:16.970 |
|                            |        |            | ResetOSSettings               | Resets OS configuration to factory default   | ALL                            | 2013-10-29 16:08:57.000 |
|                            |        |            | ShutDown                      | Device Shutdown                              | ALL                            | 2011-12-19 12:50:17.063 |
|                            |        |            | WakeOnLAN                     | Device WOL                                   | ALL                            | 2011-12-19 12:50:17.017 |
|                            | 13 Par | ckage(s) L | Jisted                        |                                              |                                | 1 OF 1 < 1              |

#### Figure 4. Package details

15. Click **Devices**, and select the devices that require an update.

#### 16. Click Update.

The **Devices** screen is displayed.

| wu Dell Wyse D | evice Manager      |              |                                          | Q, Search              | P    | <b>15</b> |          |
|----------------|--------------------|--------------|------------------------------------------|------------------------|------|-----------|----------|
| Dashboard      | All Devices 🗸      |              |                                          | o *                    | Save | Cancel    | Ŧ        |
| Devices        | I NAME ↓           | IP ADDRESS » | Distribute Package 1 Devices(s) selected |                        |      |           | Clear Al |
| Applications   | ✓ 1234567wES       | 100000       | Select Package                           |                        |      |           |          |
| * Updates      |                    |              | No Package Selected                      | ~                      |      |           |          |
| Reports        |                    |              | Schedule Distribution                    |                        |      |           |          |
| 🔹 System       |                    |              | One time distribute                      | Recurring distribution |      |           |          |
|                |                    |              | Distribute Now ~                         |                        |      |           |          |
|                |                    |              | Retry failed updates Off                 |                        |      |           |          |
|                |                    |              |                                          |                        |      |           |          |
|                |                    |              |                                          |                        |      |           |          |
|                |                    |              |                                          |                        |      |           |          |
|                |                    |              |                                          |                        |      |           |          |
|                |                    |              |                                          |                        |      |           |          |
|                | 1 Device(s) Listed | 1 OF1 <      | 3                                        |                        |      |           |          |

#### Figure 5. Devices

17. In Select package, click Other Packages, and then select the registered BIOS package.

#### 18. Click Save.

The BIOS Flash Package screen is displayed.

| 🗪 Dell Wyse De | evice Manager      |              |                                          | Q Search               | <b>"</b>  |
|----------------|--------------------|--------------|------------------------------------------|------------------------|-----------|
| Dashboard      | All Devices 🗸      |              |                                          | C 🔿 Save               | Cancel    |
| Devices        | NAME ~             | IP ADDRESS » | Distribute Package 8 Devices(s) selected |                        | Clear All |
| Applications   | WESSRT53H2         | ADDAT        | Select Package                           |                        |           |
| +++ Updates    |                    |              |                                          | ~                      |           |
| 👬 Reports      |                    |              | Schedule Distribution                    |                        |           |
| 😅 System       |                    |              | One time distribute                      | Recurring distribution |           |
|                |                    |              | Distribute New ~                         |                        |           |
|                |                    |              | Retry failed updates Off                 |                        |           |
|                | 1 Device(s) Listed | 1_0F1 < >    |                                          |                        |           |

#### Figure 6. BIOS Flash Package

#### Results

The client restarts and upgrades the BIOS.

# Upgrading BIOS by using SCCM server

#### Prerequisites

Ensure that you are using SCCM server 2016 or later.

#### Steps

- 1. Go to support.dell.com.
- 2. Click Product Support, enter the Service Tag of your thin client, and then click Submit.

#### () NOTE: If you do not have Service Tag, manually browse for your thin client model.

- 3. Click Drivers and Downloads.
- 4. From the **Operating system** drop-down menu, select the appropriate operating system.
- 5. Scroll down the page and download the respective .exe file.
- 6. In Configuration Manager Content Source Share, create a folder with the name Packages.
- 7. Copy the installation package to the Packages folder.
- 8. Open the System Center Configuration Manager console, and go to Software Library > Application Management > Packages.
- 9. Click **Packages**, and select **Create Package**. The **SCCM** screen is displayed.

| Home Folder                                |                                                                |                           |                 |          |                |                                 |                                                         |                 | ^           |
|--------------------------------------------|----------------------------------------------------------------|---------------------------|-----------------|----------|----------------|---------------------------------|---------------------------------------------------------|-----------------|-------------|
| 福 福 🔪 🔯                                    | Manage Access Accounts                                         | Export                    | 111             |          | a 1            |                                 |                                                         |                 |             |
| Create Create Package Import Saved         | Create Prestaged Content File                                  | Refresh Deploy Distribute | Update          | Move Set | Security Prope | erties                          |                                                         |                 |             |
| Create Search                              | Package                                                        | Deol                      | ovment          | Move C   | lassify Proor  | rties                           |                                                         |                 |             |
| ← → - 👩 \ → Software Library → (           | Overview + Application Management + Pac                        | kages                     |                 |          |                |                                 |                                                         |                 |             |
| Software Library                           | Packages 14 items                                              |                           |                 |          |                |                                 |                                                         |                 |             |
| 4 💣 Overview                               | Search                                                         |                           |                 |          |                |                                 |                                                         | X P Search      | Add Criteri |
| A G Application Management                 | Icon Name                                                      | Programs                  | Manufacturer    | Version  | Language       | Package ID                      |                                                         |                 |             |
| Applications                               | Boot_Time_Fix_WES7P                                            | 1                         |                 |          |                | NPI0001A                        |                                                         |                 |             |
| License Information for Store Apps         | BootTime                                                       | 1                         |                 |          |                | NPI0001C                        |                                                         |                 |             |
| Packages                                   | Disable_WF                                                     | 1                         |                 |          |                | NPI00042                        |                                                         |                 |             |
| Approval Requests                          | Enable WF                                                      | 1                         |                 |          |                | NPI00043                        |                                                         |                 |             |
| [2] Global Condit                          | FT Firstey                                                     | 1                         |                 |          |                | NPI00049                        |                                                         |                 |             |
| Center application requi                   | ests from users for Software                                   | 1                         |                 |          |                | NPI0004A                        |                                                         |                 |             |
| App-V Virtual                              | Ucense                                                         | 0                         |                 |          |                | NPI00024                        |                                                         |                 |             |
| Windows Sideloading Keys                   | WIE10Solano_sysprep                                            | 0                         |                 |          |                | NPICODOA                        |                                                         |                 |             |
| Policies Management Policies               | WIE10-UWF-enable                                               | 1                         |                 |          |                | NPI00048                        |                                                         |                 |             |
| App Configuration Policies                 | Write_Merlin_Sig                                               | 0                         |                 |          |                | NPICODOE                        |                                                         |                 |             |
| Software Updates                           | Docking Station                                                | 1                         | Dell            | 1000     | Eng            | NPI00041                        |                                                         |                 |             |
| Operating Systems                          | TESTexclusion                                                  | 1                         | dsfsd           |          | sdf            | NPI00020                        |                                                         |                 |             |
| Windows 10 Servicing                       | Configuration Manager Client Up                                | grade 1                   | Microsoft       | 6.0      | ALL            | NPI00040                        |                                                         |                 |             |
|                                            | Configuration Manager Client Pat                               | skage 0                   | Microsoft Corpo | -        |                | NPI00001                        |                                                         |                 |             |
|                                            |                                                                |                           |                 |          |                |                                 |                                                         |                 |             |
|                                            | Boot_Time_Fix_WES7P                                            |                           |                 |          |                |                                 |                                                         |                 |             |
|                                            | Participa Descention                                           |                           | C-1-10          |          |                |                                 |                                                         | Related Objects |             |
|                                            | Package Properties                                             |                           | Content sta     | tus      |                | -                               |                                                         | helated Objects |             |
|                                            | Package ID: NPI0001A<br>Manufacturer:<br>Version:<br>Language: |                           |                 |          |                |                                 | Success: 0<br>In Progress: 0<br>Failed: 0<br>Unknown: 0 | Content Status  |             |
|                                            |                                                                |                           |                 |          |                | 0 Targeted (Last Update: Never) |                                                         |                 |             |
| ·                                          |                                                                |                           |                 |          |                |                                 |                                                         |                 |             |
| Assets and compilance                      |                                                                |                           |                 |          |                |                                 |                                                         |                 |             |
| Software Library                           |                                                                |                           |                 |          |                |                                 |                                                         |                 |             |
| Software Library                           |                                                                |                           |                 |          |                |                                 |                                                         |                 |             |
| Software Library                           | -                                                              |                           |                 |          |                |                                 |                                                         |                 |             |
| Software Library Monitoring Administration |                                                                |                           |                 |          |                |                                 |                                                         |                 |             |

#### Figure 7. SCCM console

The Create Package and Program Wizard screen is displayed.

| 🛐 Create Package and Pro                                                                         | gram Wizard                                                                                                    |                                                                                                    | ×    |
|--------------------------------------------------------------------------------------------------|----------------------------------------------------------------------------------------------------|----------------------------------------------------------------------------------------------------|------|
| Package<br>Program Type<br>Standard Program<br>Requirements<br>Summary<br>Progress<br>Completion | Specify info<br>Enter a name an<br>Application Cata<br>Name:<br>Description:<br>Manufacturge:<br>Language:<br>Jhis packag<br>Sourge fold | rmation about this package<br>Ind other details for the new package. To take full advantage of new features that include the<br>log, use an application instead.<br>BIOSupdate<br>BIOSupdate<br>BIOSupdate<br>Wersion:<br>Wersion:<br>BICSupdate<br>BICSupdate<br>BICSUpdate<br>BICSUpdate<br>BICSUpda |      |
|                                                                                                  |                                                                                                    | < Previous Next > Summary Car                                                                                                    | ncel |

#### Figure 8. Create Package and Program Wizard

#### 10. Click Next.

The **Program Type** screen is displayed.

| Program Type                                                                                     |                                                                                                    |  |
|--------------------------------------------------------------------------------------------------|----------------------------------------------------------------------------------------------------|--|
| Package<br>Program Type<br>Standard Program<br>Requirements<br>Summary<br>Progress<br>Completion | <ul> <li>Choose the program type that you want to create</li> <li>Standard program</li> <li>Create a program for a client computer.</li> <li>O Program for device</li> <li>Create a program for a device.</li> </ul> |  |
|                                                                                                  | Do not create a program<br>Create a package, but do not create a program. You can use the Create Program Wizard to add a program later.                                                                              |  |
|                                                                                                  | < Previous Next > Summary Cancel                                                                                                    |  |

#### Figure 9. Program Type

11. Select Standard Program, and click Next. The Standard Program screen is displayed.

| 🛐 Create Package and Pr                     | ogram Wizard              |                                                      | ×    |
|---------------------------------------------|---------------------------|------------------------------------------------------|------|
| Standard Prog                               | gram                      |                                                      |      |
| Package<br>Program Type<br>Standard Program | Specify information       | on about this standard program                       |      |
| Requirements                                | Na <u>m</u> e:            | BIOSupdate                                           |      |
| Summary                                     | <u>C</u> ommand line:     | Browse                                               |      |
| Progress                                    | S <u>t</u> artup folder:  |                                                      |      |
| completion                                  | <u>B</u> un:              | Normal                                               | ~    |
|                                             | Program can r <u>u</u> n: | Only when a user is logged on                        | ~    |
|                                             | Run mod <u>e</u> :        | Run with user's rights                               | ~    |
|                                             | Allow users to view       | and interact with the program installation           |      |
|                                             | <u>D</u> rive mode:       | Runs with UNC name $\qquad \checkmark$               |      |
|                                             | Reconnect to distribution | uution p <u>o</u> int at log on                      |      |
|                                             |                           | < <u>P</u> revious <u>N</u> ext > <u>Summary</u> Can | icel |

#### Figure 10. Standard Program

- 12. In the Standard Program package, enter the package name.
- 13. In the Command Line field, navigate to the folder where the BIOS executable file is located, and select it.
- 14. Click Next.
- The **Requirements** screen is displayed.

| Requirements                                |                                                                                                    |                  |        |
|---------------------------------------------|----------------------------------------------------------------------------------------------------|------------------|--------|
| Package<br>Program Type<br>Standard Program | Specify the requirements for this s                                                                                                    | standard program |        |
| Requirements                                | Bun another program first                                                                                                    |                  |        |
| Summary                                     | Package:                                                                                                    |                  | Browse |
| Progress                                    | Program:                                                                                                    |                  | ~      |
| Lompietion                                  | Always run this program first                                                                                                    |                  |        |
|                                             | Platform requirements                                                                                                    |                  |        |
|                                             | This program can run on any platform                                                                                                    |                  |        |
|                                             | This program can run only on specified platfi                                                                                                    | oms              |        |
|                                             | All Windows RT All Windows RT 8.1 All Windows RT 0.(32-bit) All Windows 10 (32-bit) All Windows 10 (64-bit) All Windows 7 (64-bit) All Windows 8.(64-bit) All Windows Embedded 8 Industry (64-bit) Windows Embedded 8.1 Industry (64-bit) Windows Embedded 8.1 Industry (64-bit) Windows Embedded 8.1 Industry (64-bit) | )<br>()          | ~      |
|                                             | Estimated gisk space:                                                                                                    | Unknown          | ~ MB ~ |
|                                             | $\underline{M} a x imum$ allowed run time (minutes):                                                                                                    | 120              | ~      |
|                                             |                                                                                                    |                  |        |

#### Figure 11. Requirements

#### 15. Click Next.

The **Summary** screen is displayed.

| 🚮 Create Package and Pro                          | gram Wizard                                                                                                    | ×    |
|---------------------------------------------------|----------------------------------------------------------------------------------------------------|------|
| Summary                                           |                                                                                                    |      |
| Package<br>Program Type<br>Standard Program       | Confirm the settings                                                                                                    |      |
| Requirements<br>Summary<br>Progress<br>Completion | General:<br>• Name: BIOSupdate<br>• Description:<br>• Version:<br>• Version:<br>• Upblisher:<br>• Language:<br>• Source files: \\<br>• Always obtain files from the source folder<br>Program Type: Standard Program<br>Program:<br>• Name: BIOSupdate<br>• Command line:<br>• Start in:<br>• Start in:<br>• Start in:<br>• Run mode: Run with user's rights<br>• Program can run: Only when a user is logged on<br>• Allow users to view and interact with the program installation<br>• Drive mode: Runs with UNC name<br>Requirements:<br>• Platforms supported: Any<br>• Maximum allowed runtime(minutes): 120<br>To change these settings, click Previous. To apply the settings, click Next. |      |
|                                                   | < Previous Next > Summary Car                                                                                                    | icel |

#### Figure 12. Summary

**16.** Verify the information that you have provided, and click **Next**. The **Completion** screen is displayed.

| Create Package and Progr                                                                         | am Wizard                                                                                                    | ×     |
|--------------------------------------------------------------------------------------------------|----------------------------------------------------------------------------------------------------|-------|
| Package<br>Program Type<br>Standard Program<br>Requirements<br>Summary<br>Progress<br>Completion | <ul> <li>The Create Package and Program Wizard completed successfully</li> <li>Letais:</li> <li>Success: General: <ul> <li>Name: BIOSupdate</li> <li>Name: BIOSupdate</li> <li>Name: BIOSupdate</li> <li>Success: Program Type: Standard Program</li> <li>Success: Program Type: Standard Program</li> </ul> </li> <li>Success: Program Type: Standard Program</li> <li>Success: Program Type: Standard Program</li> <li>Success: Program Typ</li></ul> |       |
|                                                                                                  | < <u>P</u> revious <u>N</u> ext > Summary                                                                                                    | Close |

Figure 13. Completion

#### 17. Click Close.

18. Right-click the package, and select Distribute Content.

| Create Package Import<br>Package from Definition<br>Create Searches -<br>Search | Menage Access Accounts                                                                                                    | Export<br>Refresh<br>Delete Deploy Distribute<br>Content D<br>Deployn                                                                                                    | Update<br>istribution Points<br>tent | Move Set<br>Move C     | ecurity Proper<br>opes<br>assity Proper | ties                                                                                                    |                                                  |                 |              |
|---------------------------------------------------------------------------------|----------------------------------------------------------------------------------------------------|----------------------------------------------------------------------------------------------------|--------------------------------------|------------------------|-----------------------------------------|----------------------------------------------------------------------------------------------------|--------------------------------------------------|-----------------|--------------|
| 🗲 🔿 🔻 🛐 🛝 🔸 Software Library 🔸 Ov                                               | rerview  Application Management  Pac                                                                                                    | kages                                                                                                    |                                      |                        |                                         |                                                                                                    |                                                  |                 | •            |
| Software Library                                                                | PAckaps 15 Rems     Search     Con Name     BIOSupdate     BotTime     BotTime     BotTime     BotTime     BotTime     Dabay VF     Findox do     Findox do     Visito     VisitoUWF-enable     WisitoUWF-enable     WisitoUWF-enable     Configuration Manager Clam | Programs<br>3<br>Manage Access Accounts<br>Create Protraged Content File<br>Create Program<br>Espont<br>Deptoy<br>Debte<br>Update Datribution Points<br>More<br>Set Sacurity Scopes<br>Properties | P5<br>Delete                         | Version<br>1000<br>6.0 | Eng<br>adf<br>ALL                       | Package ID           NP00001           NP0001A           NP0001A           NP0001A           NP00023           NP00043           NP00040           NP00040           NP00040           NP00040           NP00041           NP00020           NP00040           NP00041           NP00040           NP00040 |                                                  | K               | Add Criteria |
|                                                                                 | BIOSupdate<br>Package Properties<br>Reckage ID: NP00081<br>Manufacturen<br>Version:<br>Language                                                                                                    |                                                                                                    | Content Status                       | -                      | 0 Targeted                              | Leet Update: 4/24/2017 11:55 AM                                                                                                    | Success 0<br>In Program 0<br>Dealer of the own 0 | Related Objects |              |

#### Figure 14. Distribute Content

- 19. After the package content is distributed, check if the status of the package turns green.
- **20.** Add the client to the domain, and verify if it is displayed on the SCCM server.
- 21. In the target client, go to Assets and compliance > Devices and check the MAC ID of the client.
- 22. Add the device to the device collection.
- **23.** Deploy the BIOS package to the created device collection. The client restarts and upgrades the BIOS.

# Upgrading BIOS by using USB drive

To upgrade the BIOS—by using the USB drive—from the operating system, do the following:

- 1. Download the BIOS binary file and copy it to a USB drive.
- 2. Run the file on the target thin client.
- 3. Click Ok.

The client restarts and upgrades the BIOS.

#### (i) NOTE: The executable file can also be downloaded and run directly on the target thin client.

To upgrade the BIOS—by using the USB drive—through the BIOS boot menu, do the following:

- 1. Copy the downloaded executable file to a USB drive.
- 2. Plug in the USB drive into a USB port.
- **3.** During system start-up, press F12.

The **Boot Menu** is displayed.

- 4. In Other Options, select BIOS Flash Update.
- 5. Navigate to the downloaded executable file, and click Ok.
- 6. Verify the existing system BIOS information, and the BIOS update information.
- 7. Click Begin Flash Update.
- 8. After you review the warning message, click Yes.

The client restarts and upgrades the BIOS.